### HOW TO CONNECT TO NOVICELL MANAGER ACCOUNT GOOGLE ANALYTICS

2022

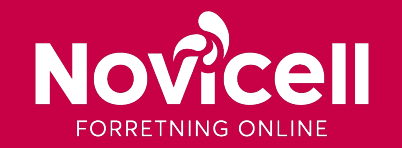

#### 1. Log in to your Google Analytics-account and click on the Admin tab in the bottom left corner.

| Novicell > Novicell - GTM test |                                                                                                    |                                                                                                    |                                                                                                    |                                                                                                    |                                                                                                    |                    |                                                                                                    |                                                                                                    | :                                                                                                    |
|--------------------------------|----------------------------------------------------------------------------------------------------|----------------------------------------------------------------------------------------------------|----------------------------------------------------------------------------------------------------|----------------------------------------------------------------------------------------------------|----------------------------------------------------------------------------------------------------|--------------------|----------------------------------------------------------------------------------------------------|----------------------------------------------------------------------------------------------------|----------------------------------------------------------------------------------------------------|
| Search reports and help        |                                                                                                    | Google Analytics                                                                                                    | Home                                                                                                    |                                                                                                    |                                                                                                    |                    |                                                                                                    | INTELLIGENCE                                                                                                    |                                                                                                    |
| HOME                           |                                                                                                    | Users                                                                                                    | Sessions                                                                                                    | Bounce Rate                                                                                            | Session Duration                                                                                                    |                    | Active Users right now                                                                                                    |                                                                                                    |                                                                                                    |
| CUSTOMISATION                  |                                                                                                    | 0                                                                                                    | 0                                                                                                    | 0                                                                                                    | 0                                                                                                    |                    | 0                                                                                                    |                                                                                                    |                                                                                                    |
| REAL-TIME                      |                                                                                                    |                                                                                                    |                                                                                                    |                                                                                                    |                                                                                                    |                    |                                                                                                    |                                                                                                    |                                                                                                    |
| AUDIENCE                       |                                                                                                    |                                                                                                    |                                                                                                    |                                                                                                    |                                                                                                    |                    |                                                                                                    |                                                                                                    |                                                                                                    |
| ACQUISITION                    |                                                                                                    |                                                                                                    |                                                                                                    |                                                                                                    |                                                                                                    |                    |                                                                                                    |                                                                                                    |                                                                                                    |
| BEHAVIOUR                      |                                                                                                    |                                                                                                    |                                                                                                    |                                                                                                    |                                                                                                    |                    | Top Active Pages<br>There is no data for this view                                                                                                    |                                                                                                    |                                                                                                    |
| CONVERSIONS                    |                                                                                                    |                                                                                                    |                                                                                                    |                                                                                                    |                                                                                                    |                    |                                                                                                    |                                                                                                    |                                                                                                    |
|                                |                                                                                                    | 24<br>Mar                                                                                                    | 31                                                                                                    | 08<br>Apr                                                                                              | 15                                                                                                    | 22                 |                                                                                                    |                                                                                                    |                                                                                                    |
|                                |                                                                                                    | Last 30 days 🔻                                                                                                    |                                                                                                    |                                                                                                    | AUDIENCE O                                                                                                    | VERVIEW >          | REAL-TI                                                                                                    | ME REPORT 💙                                                                                                    |                                                                                                    |
|                                | 2                                                                                                    | How do you acqu                                                                                                    | uire users?                                                                                                    |                                                                                                    |                                                                                                    |                    |                                                                                                    |                                                                                                    |                                                                                                    |
| ADMIN                          |                                                                                                    | Traffic Channel                                                                                                    | Source/Mediu                                                                                                    | m Referrals                                                                                            |                                                                                                    |                    |                                                                                                    |                                                                                                    |                                                                                                    |
|                                | Novicell > Novicell - GTM test<br>Alle websitedata ~<br>Search reports and help<br>HOME<br>CUSTOMISATION<br>rts<br>REAL-TIME<br>AUDIENCE<br>ACQUISITION<br>BEHAVIOUR<br>CONVERSIONS<br>DISCOVER<br>ADMIN | Novicell > Novicell - GTM test<br>Alle websitedata ~<br>Search reports and help<br>HOME<br>CUSTOMISATION<br>rts<br>REAL-TIME<br>AUDIENCE<br>ACQUISITION<br>BEHAVIOUR<br>CONVERSIONS<br>DISCOVER<br>ADMIN | Novicell > Novicell - GTM test<br>Alle websitedata ~<br>Search reports and help<br>HOME<br>CUSTOMISATION<br>orts<br>REAL-TIME<br>AUDIENCE<br>ACQUISITION<br>BEHAVIOUR<br>CONVERSIONS<br>DISCOVER<br>ADMIN<br>CONVERSION<br>DISCOVER<br>ADMIN | Novicell - STM test Alle websitedata  Search reports and help Google Analytics Home Users Sessions O O | Novicell - Straves   Search reports and help   HOME   CUSTOMISATION   REAL-TIME   AUDIENCE   ACQUISITION   BEHAVIOUR   CONVERSIONS   DISCOVER   ADMIN     COVER   ADMIN     Search reports and help     Google Analytics Home   Users   Sessions   BUSCOVER     ADMIN     Search reports and help     Google Analytics Home   Users   Sessions   BUSCOVER     ADMIN     Search reports     Search reports     Bestaviour     Automation     Search reports     Search reports     Search repo | Alle websitedata ~ | Alle websitedata *     Search reports and help     HOME   CUSTOMISATION   rts   REAL-TIME   AUDIENCE   ACQUISITION   BEHAVIOUR   CONVERSIONS   QMar   QMar   13   QB   AUDIENCE   ALDIENCE   ALDIENCE | Noticel - Shoncell - Grades<br>Beach reports and help<br>CUSTOMISATION<br>rts<br>REAL-TIME<br>ADDIENCE<br>COUVERSIONS<br>BEHAVIOUR<br>CONVERSIONS<br>DESCOVER<br>DISCOVER<br>DISC | Noteell - Other et Alle websitedata ▼         Search reports and help         Lone         Customisation         nrse         RAL-TIME         AUDIENCE         ACOUSITION         BEHAVIOUR         CONVERSIONS         Xár         Xár         Xár         Xár         Xár         Xár         AUDIENCE         Xár         Xár |

#### 2. Locate the Account Level in the Admin view and click on **User Management**.

| a, | Navicell > Novi<br>Alle webs | cell-GTM test<br>itedata ▼           |   |                                                |     | :                                   |
|----|------------------------------|--------------------------------------|---|------------------------------------------------|-----|-------------------------------------|
| Q  | ADMIN                        | USER                                 |   |                                                |     |                                     |
| ŧ  |                              | Account + Create Account<br>Novicell | Ŧ | Property + Create Property Novicell - GTM test | Ŧ   | View + Create View Alle websitedata |
|    |                              | Account Settings                     | • | Property Settings                              | (*) | View Settings                       |
| •  |                              | 🚢 User Management                    |   | User Management.                               |     | User Management                     |
|    |                              | T All Filters                        |   | "jS Tracking Info                              |     | Goals                               |
|    |                              | Change History     Rubbish Bin       |   | Adwords Linking                                |     | Content Grouping     Filters        |
| Ρ. |                              | -                                    |   | AdSiense Linking                               |     |                                     |
|    |                              |                                      |   | Ad Exchange Linking                            |     | E-commerce Settings                 |
|    |                              |                                      |   | Co All Products                                |     | Dd Calculated metrics BETA          |
|    |                              |                                      |   | Postbacks                                      |     | PERSONAL TOOLS & ASSETS             |
| õ  |                              |                                      |   | Audience Definitions                           |     | Annotations                         |
|    |                              |                                      |   | La Custom Dennitions                           |     | Attribution Models                  |

#### 3. Click on the + sign in the upper right corner and choose Add new users.

| × | Novicell ) Novicell<br>Account users 13 rows | Q Search |                                                 | ₹.,+ | : |  |
|---|----------------------------------------------|----------|-------------------------------------------------|------|---|--|
|   | Name <b>↑</b>                                | Email    | Permissions                                     | 1    |   |  |
|   |                                              |          | Edit, Collaborate, Read & Analyse, Manage Users | (i   | : |  |
|   |                                              |          | Edit, Collaborate, Read & Analyse, Manage Users | i    | : |  |

4. In the e-mail field you enter: googledk@novicell.dk

Make sure the **Notify new users by email** field is checked.

| Email addresses           |  |
|---------------------------|--|
| novicelldpt@gmail.com (X) |  |
| Notify new users by email |  |

5. Under permissions you check the Administrator box.

6. Click **Add** in the upper right corner.

| Direc  | Direct roles and data restrictions ③                                                                                          |  |  |  |  |  |
|--------|----------------------------------------------------------------------------------------------------|--|--|--|--|--|
| Standa | Standard roles                                                                                                    |  |  |  |  |  |
| ۲      | Administrator     Full control of account. Learn more                                                                         |  |  |  |  |  |
| 0      | Editor<br>Edit all data and settings for account. Cannot manage users. <u>Learn more</u>                                      |  |  |  |  |  |
| 0      | Analyst<br>Create and edit shared assets like dashboards and annotations for account. Includes Viewer role. <u>Learn more</u> |  |  |  |  |  |
| 0      | Viewer<br>See report data and configuration settings for account. Learn more                                                  |  |  |  |  |  |
| 0      | None<br>No role assigned. <u>Learn more</u>                                                                                   |  |  |  |  |  |
| Data r | estrictions (GA4 properties only)                                                                                             |  |  |  |  |  |
|        | No Cost Metrics<br>No access to cost-related metrics for account. GA4 only. <u>Learn more</u>                                 |  |  |  |  |  |
|        | No Revenue Metrics<br>No access to revenue-related metrics. GA4 only. <u>Learn more</u>                                       |  |  |  |  |  |
|        |                                                                                                    |  |  |  |  |  |